## College of the Siskiyous 2023-2024 Terms and Conditions Instructions

Students can read and accept the 2023-2024 Terms and Conditions after logging into their mySiskiyous student portal. Please use the following steps:

- 1. Log into your mySiskiyous student portal
- 2. Choose "Billing & Financial Aid"
- 3. Financial Aid Awards
- 4. Select Aid Year: 2023-2024
- 5. Select Terms and Conditions tab
- 6. Click on highlighted Terms and Conditions to read the document. Once you have read the form, close the document and choose the "Accept" tab. This will immediately satisfy the Terms and Conditions document listed on your Financial Aid Requirements list.